2024 年度 官庁訪問

# 官庁訪問エントリー マニュアル

# 1. エントリー規約への同意

エントリー規約をお読みいただき、同意いただける場合は「同意」ボタンを 押して進んでください。

# 2. プロフィール情報の入力

プロフィール情報・住所情報を入力、来訪者メモ・顔写真ファイルを選択の 上、「次へ」をクリックしてください。

#### 【留意事項】

ファイル形式は下記のとおりとします。
来訪者メモ・・・PDF (.pdf)
顔写真・・・・・画像 (.jpeg または.png)

・業務説明会等で過去にエントリー済みの場合も、改めて、官庁訪問エントリ ー用にプロフィール情報の入力が必要ですのでご留意ください。

# 3. エントリー仮登録

仮登録の完了ページに記載の「ID」は、官庁訪問当日の受付番号となります ので、必ず控えておいてください。

## 4. エントリーフォームの受信(仮登録後、自動送信されます)

2. で登録いただいたメールアドレス宛てに、<u>訪問日や訪問形式などを回答</u> するためのエントリーフォームをお送りしますので、速やかに回答してくださ い。

※本メール(件名:【文部科学省】官庁訪問エントリーフォーム)が届かない場 合、文部科学省人事課任用班宛てご連絡ください。

TEL:03-5253-4111(代表)(内線 3426) (電話での受付は平日 10 時 00 分~18 時 15 分までです。) E-Mail:<u>saiyou-tech@mext.go.jp</u>

※再度の登録は、重複登録の恐れがあるため、お控えください。
※仮登録日中に回答がない場合、登録いただいたメールアドレスもしくは電話
番号まで、確認の連絡をさせていただく場合があります。

来訪者メモやエントリーフォームに登録する情報は、正確に漏れなく回答がなされて いるか、指定の様式・分量となっているか等をご確認の上、提出をお願いします。

### 5. エントリーフォームの回答

- 1. 訪問日(下記のいずれかを選択してください。)
  - □ 7月2日(火)
  - □ 7月3日 (水)
  - □ それ以外
- 2. 最終学歴情報

# 2-1. 最終学歴(下記のいずれかを選択してください)

□ 学部

→3.所属学校情報では、3-2まで回答してください
□ 大学院(修士課程・博士前期課程)

→3.所属学校情報では、3-3まで回答してください

□ 大学院(博士課程·博士後期課程)

→3.所属学校情報では、3-4まで回答してください

2 - 2. 最終学歴(卒業区分)(下記のいずれかを選択してください。)
□ 卒業見込み

□ 既卒

2-3. 最終学歴(卒業区分)(該当する日付を選択してください。)
※卒業式の日にかかわらず、月末の日付を選択してください。
例)令和7年3月卒業 → 2025年3月31日

3. 所属学校情報

必要事項を入力してください。

4. 総合職試験情報

4-1. 試験年度(下記のいずれかを選択してください。)

□ 令和 6 年度(2024 年度)

- □ 令和 5 年度(2023 年度)
- □ 令和 4 年度(2022 年度)
- 4-2. 試験区分(大卒程度試験) ※選択肢の中からいずれか一つを選択してください。

4-3. 受験番号

※2024 年度試験を受験した方は、省略せずに全て半角で入力してください。 受験番号が異なる場合、<u>合否の照合ができなくなる</u>ため、必ずお間違えの無 いようにお願いいたします。

※既合格者の場合は「既合格」と入力してください。

5. プロフィール情報

5-1. 生年月日(該当する日付を選択してください。)

5-2. 年齢

※年度末(令和7年3月31日)時点の年齢を入力してください。

# 6. エントリー完了メールの受信(フォーム回答後、自動送信されます)

2. で登録いただいたメールアドレス宛てに、エントリーが完了したことを お知らせするメールをお送りします。

※本メール(件名:【文部科学省】官庁訪問エントリー完了)が届かない場合、 文部科学省人事課任用班宛てご連絡ください。

# 7. エントリー完了

官庁訪問当日の詳細等は、2. で登録いただいたメールアドレス宛てに個別 に連絡します。

TEL:03-5253-4111(代表)(内線 3426) (電話での受付は平日 10時 00分~18時 15分までです。) E-Mail:<u>saiyou-tech@mext.go.jp</u>